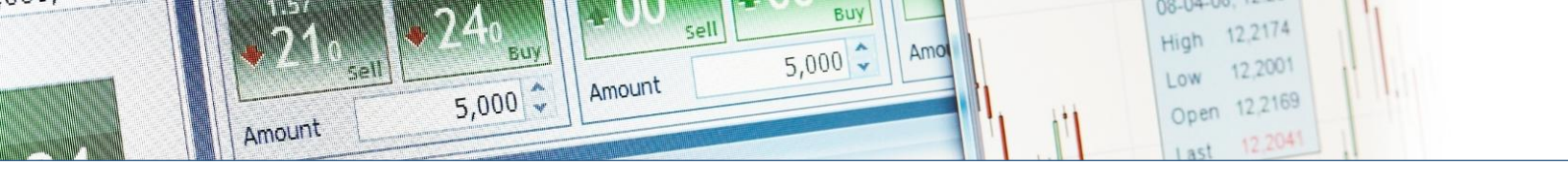

## **ERSTE** TRADER

# Tőzsdei adatok előfizetése

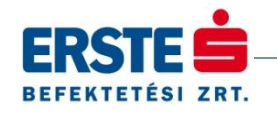

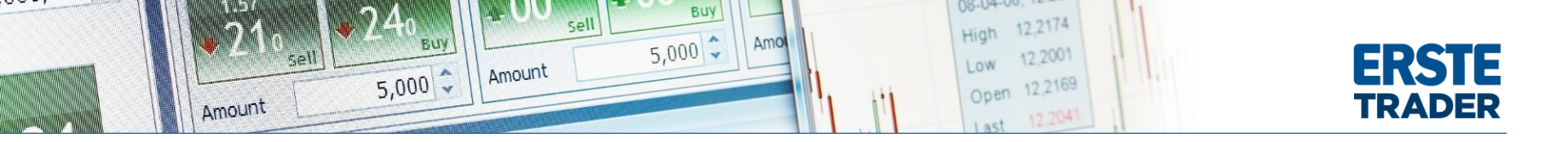

Az oldal segítséget nyújt önnek real-time kereskedési adatok és hírek előfizetésével kapcsolatban. Megmutatja egyben azt is, hogyan tudja jelenlegi és korábbi előfizetési, számlázási adatait lehívni.

#### 1. HOGYAN IRATKOZHATOK FEL EGY ADOTT TŐZSDE REAL-TIME ADATAIRA?

#### 1. Lépés

- A WebTrader-ben, kattintson "Account Subscription Price List"-re. ("Számla Előfizetési árlista")
- Az Erste Traderben, kattintson "Account Subscriptions Subscription Price List"-re.

| Subscriptions | Subscription Billing History |
|---------------|------------------------------|
|               |                              |
|               | Current Subscriptions        |

A listákat terméktípusonként bontva találja meg: "Stocks & CFDs", "Futures" and "News". Csak azokat a szolgáltatásokat fogja látni, amelyek az ön számlájáról elérhetőek.

#### 2. Lépés

Válassza ki a "Subscribe"-ot annál a szolgáltatásnál, amelyikre elő szeretne fizetni. Bizonyosodjon meg róla, hogy a megfelelő szintű szolgáltatást választotta ki. Real-time piaci adatok előfizetésénél Level 1, vagy Level 2 árszintre tud feliratkozni.

- Level 1 tartalma: grafikonok, legjobb bid/ask és legutolsó kötési ár késleltetés nélkül.
- Level 2 tartalma: tartalmazza a Level 1 szolgáltatásait, plusz az 5 legjobb bid és ask piaci árat.

| Service Name                       | Level     | Price Valid From | Subscription Status | Private   | Professional | Actions   |
|------------------------------------|-----------|------------------|---------------------|-----------|--------------|-----------|
| American Stock Exchange (AMEX)     | Level 1*  |                  | Not subscribed      | 1.00 USD  |              | Subscribe |
| American Stock Exchange (AMEX) PRO | Level 1*  |                  | Not subscribed      |           | 30.20 USD    | Subscribe |
| Athens Stock Exchange              | Level 1"  |                  | Not subscribed      | 1.00 EUR  | 7.00 EUR     | ubscribe  |
| Australian Stock Exchange          | Level 2** |                  | Not subscribed      | 37.50 AUD | 45.00 AUD    | subscribe |
| BME Spanish Stock Exchange         | Level 1*  |                  | Not subscribed      | 3.25 EUR  | 12.50 EUR    | Subscribe |
|                                    |           |                  |                     |           |              |           |
|                                    |           |                  |                     | ſ         | Subsci       | ibe       |

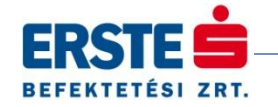

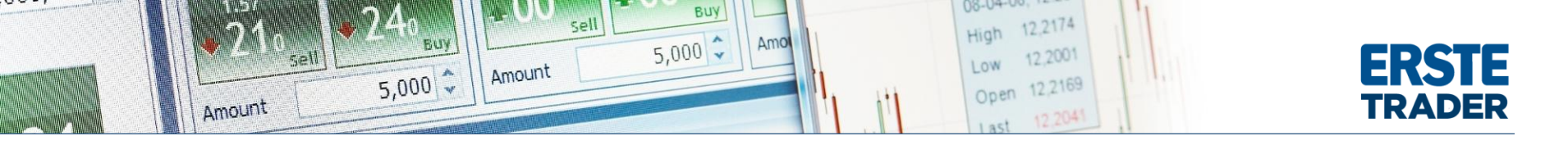

#### 3. Lépés

A szolgáltatás igénybevételéhez el kell fogadnia az előfizetői szerződést és a tőzsde üzletszabályzatát.

Ebben a példában a Londoni tőzsde Level 1 szintű realtime piaci adataira fizetünk elő. Ehhez nevét, címét és befektetői státuszát kell megadnia, ami lehet Non-Professional vagy Professional. A "Non-Professional" és "Professional" meghatározása tőzsdétől függően - az online előfizetői szerződésben meghatározottaknak megfelelően - változó lehet. Kattintson a lap alján a jelölő négyzetekre és a "Submit Subscription Agreement" gombra az előfizetés megrendeléséhez.

Kérjük, az ablakot ne csukja be, amíg a rendszer dolgozik (körülbelül 15 másodpercig). Körülbelül 20 perccel az előfizetés elfogadását követően újraindíthatja az Erste Tradert az új adatok elérésének aktiválásához. Ha a hétvége folyamán fizet elő/mond le/ egy előfizetést, az csak hétfő reggel (0:00 GMT/UTC) lép életbe.

A Szolgáltatás Előfiezői Szerződés egy példányának megtartásához a szerződés nézetben nyomjon egy "Ctr+P"-t.

#### LSE, Stocks & CFDs

#### TERMS AND CONDITIONS FOR RECEIPT OF MARKET DATA ON THE LONDON STOCK EXCHANGE ("TERMS & CONDITIONS")

These Terms & Conditions permit the undersigned Subscriber to receive real-time equities market data ("Market Data") on the London Stock Exchange ("LSE").

Between

Vendor

Saxo Bank A/S and its group companies

And

Subscriber

| Subscriber's Name: | Your Name                     |
|--------------------|-------------------------------|
| User ID:           | Your User ID will appear here |
| Street & Number:   | Your Address                  |
| Town/City:         | Your Town                     |
| Postal Code:       | Your Postal Code              |
| Country:           | Your Country                  |

Market Data to which you have requested to subscribe to: London Stock Exchange SETS (Stocks & CFDs) Level 1

BY "CLICKING" ON THE BELOW BOX, SUBSCRIBER AGREES THAT THE FOLLOWING IS TRUE: (1) SUBSCRIBER REPRESENT THAT HE OR SHE HAS THE ACTUAL AUTHORITY TO ENTER INTO THIS AGREEMENT ; (2) THAT SUBSCRIBER HAS READ THE TERMS STATED ABOVE; (3) THAT SUBSCRIBER UNDERSTANDS THE TERMS STATED ABOVE; AND (5) SUBSCRIBER AGREES TO ABIDE BY ALL THE TERMS AND CONDITIONS

Cancel

Submit Subscription Agreement

\_\_\_\_\_

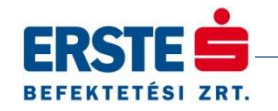

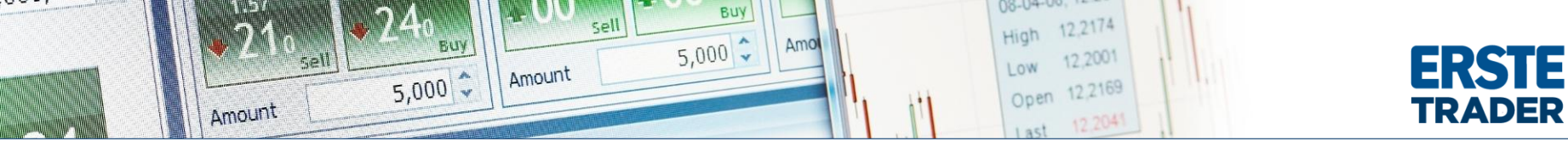

#### 2. HOGYAN NÉZHETEM MEG A JELENLEG AKTÍV TŐZSDEI-ADAT ELŐFIZETÉSEIMET?

- A WebTrader-ben, kattintson "Account Current Subscriptions" menüre.
- Az Erste Traderben aktuális előfizetései megtekintéséhez, kattintson "Account Subscriptions Current Subscriptions" menüre.

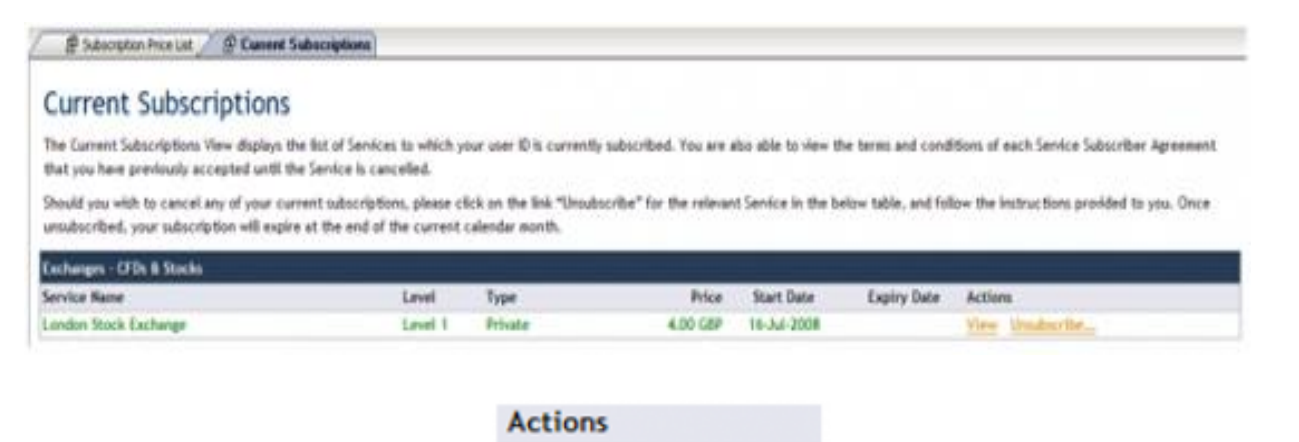

Az Actions oszlopban két link van:

• a. View: ebben a menüpontban megtekintheti az üzletszabályzatot és az előfizetéskor megadott adatokat.

View

b. Unsubscribe: ebben a menüpontban lemondhatja előfizetését. Felhívjuk figyelmét, hogy előfizetése a hónap végéig még érvényben lesz.

Unsubscribe...

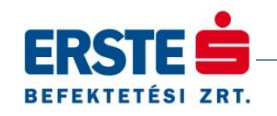

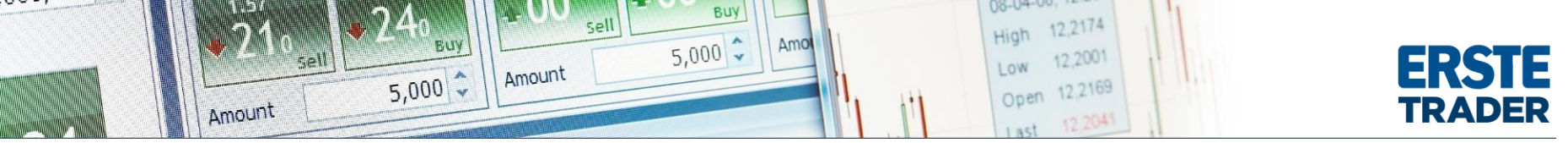

#### 3. HOGYAN TUDOK LEMONDANI EGY TŐZSDEI ADAT ELŐFIZETÉST?

- 1. Lépés: Válassza ki a tőzsdét, amely adatainak előfizetéséről le szeretne mondani:
  - A WebTrader-ben, kattintson az "Account Current Subscriptions Unsubscribe" menüre.
  - Erste Traderben "Account Subscriptions Current Subscriptions Unsubscribe." menüre.

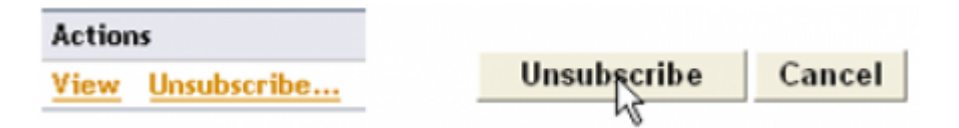

2. Lépés: A lemondani kívánt szolgáltatás üzletszabályzata megjelenik. Azt legörgetve klikkeljen az "Unsubscribe" gombra. A gomb megnyomása után a rendszer továbbítja kérését.

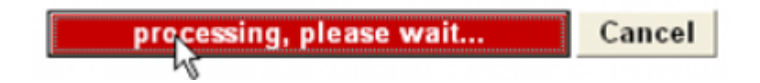

Ne csukja be az ablakot amíg a lemondás megerősítése ablak meg nem jelenik. Felhívjuk figyelmét, hogy az előfizetése a hónap végéig még élni fog.

| Exchanges - CFDs B Stocks |                                                                                                  |                                                                                                    |                                                                                                    |                                                                                                    |                                                                                                    |                                                                                                    |                                                                                                    |                                                                                                    |
|---------------------------|--------------------------------------------------------------------------------------------------|----------------------------------------------------------------------------------------------------|----------------------------------------------------------------------------------------------------|----------------------------------------------------------------------------------------------------|----------------------------------------------------------------------------------------------------|----------------------------------------------------------------------------------------------------|----------------------------------------------------------------------------------------------------|----------------------------------------------------------------------------------------------------|
| Service Name              |                                                                                                  | Level                                                                                                    | Туре                                                                                                    | Price                                                                                                    | Start Date                                                                                                    | Expiry Date                                                                                                    | Actions                                                                                                    |                                                                                                    |
| London Stock Exchange     |                                                                                                  | Level 1                                                                                                    | Private                                                                                                    | 4.00 GBP                                                                                                    | 16-Jul-2008                                                                                                    | 31-Jul-2008                                                                                                    | View                                                                                                    |                                                                                                    |
|                           |                                                                                                  |                                                                                                    |                                                                                                    |                                                                                                    |                                                                                                    |                                                                                                    |                                                                                                    |                                                                                                    |
| Expiry Date               | Actions                                                                                          |                                                                                                    |                                                                                                    |                                                                                                    |                                                                                                    |                                                                                                    |                                                                                                    |                                                                                                    |
| 31-Jul-2008               | View                                                                                             |                                                                                                    |                                                                                                    |                                                                                                    |                                                                                                    |                                                                                                    |                                                                                                    |                                                                                                    |
|                           | Exchanges - CFDs & Stocks<br>Service Name<br>London Stock Exchange<br>Expiry Date<br>31-Jul-2008 | Exchanges - CFDs & Stocks<br>Service Hane<br>London Stack Exchange<br>Expiry Date Actions<br>31-Jul-2008 <u>View</u> | Exchanges - GFDs & Stocks<br>Service Name Level<br>London Stock Exchange Level 1<br>Expiry Date Actions<br>31-Jul-2008 <u>View</u> | Exchanges - CFDs & Stocks<br>Service Name Level Type<br>London Stock Exchange Level 1 Private<br>Expiry Date Actions<br>31-Jul-2008 <u>View</u> | Exchanges - CFDs & Stocks Service Name Level Type Price London Stock Exchange Level 1 Private 4.00 GBP Expiry Date Actions 31-Jul-2008 View | Exchanges - CFDs & Stocks Service Name London Stock Exchange London Stock Exchange London Stock Exchange Actions 31-Jul-2008 View | Exchanges - CFDs & Stocks<br>Service Name Level Type Price Start Date Expiry Date<br>London Stock Exchange Level 1 Private 4.00 GBP 16-Jul-2008 31-Jul-2008<br>Expiry Date Actions<br>31-Jul-2008 <u>View</u> | Exchanges - GDS & Stocks Service Name Level Type Price Start Date Expiry Date Actions Level 1 Private 4.00 GBP 16-Jul-2008 311-Jul 2008 View |

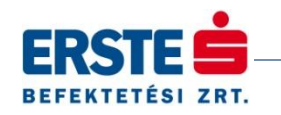

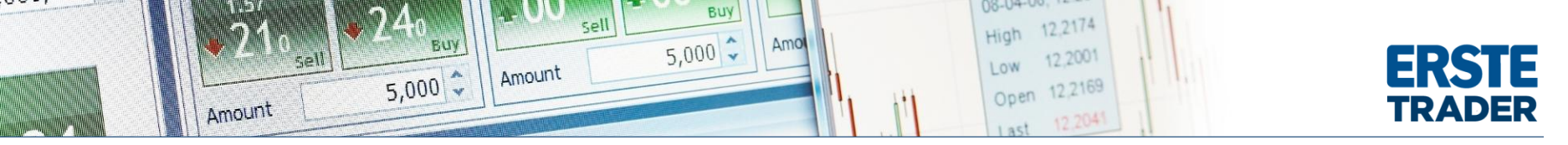

### 4. TŐZSDEI ADAT ELŐFIZETÉSEK SZÁMLÁZÁSA

1. A Real-time piaci adatok előfizetési díja az előfizetés megkezdését követő napon kerül számláján beterhelésre, azt követően minden hónap elején, amíg le nem mondja az előfizetést.

- 2. Az elfizetések listájának megtekintéséhez kattintson
  - A WebTraderben, kattintson "Account Subscription Billing History" menüpontban.
  - Az Erste Traderben az "Account Subscriptions Subscription Billing History" menüre.

#### Subscription Billing History

| Shortcuts:     | st Year - This year - This Month | From 1 | yanuar 🛛 | Y       | 2008 💌 | To     | 31 💌 | decemb  | er 🗸  | 200 | Υ. | Show  | 8   | Print |
|----------------|----------------------------------|--------|----------|---------|--------|--------|------|---------|-------|-----|----|-------|-----|-------|
| Subscription B | lilling History                  |        |          |         |        |        |      |         |       |     |    |       |     |       |
| Billing Date   | Service Name                     | Туре   | ը        | evel]   | Servi  | ce Pri | ice  | Booke   | d Amo | unt | U  | serid | Acc | ount  |
| 01-jul-2008    | London SE, Stocks & CFDs         | Prival | te [Le   | evel 1] | 4,00 0 | 38P    |      | -37,460 | KK    |     |    |       |     |       |

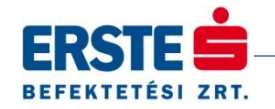

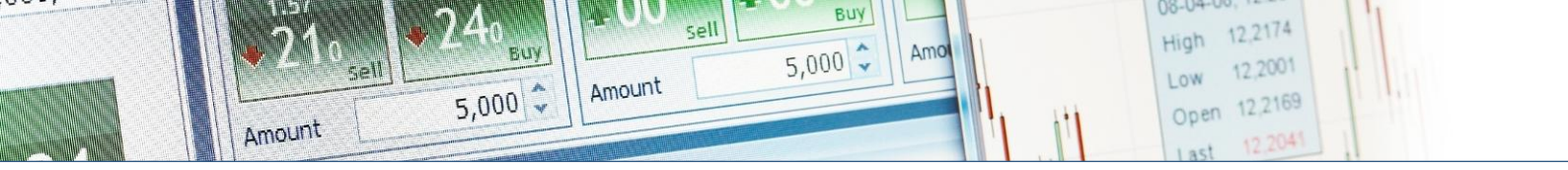

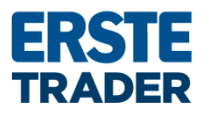

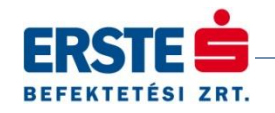

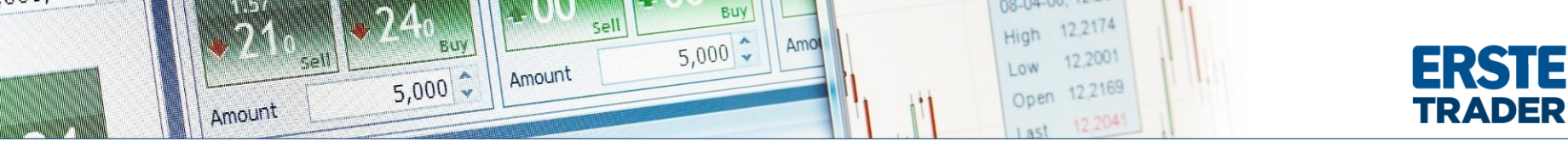

#### 5. HOGYAN TUDOK ELŐFIZETNI EGY ÚJ SZOLGÁLTATÁSRA?

- A WebTraderben, kattintson az "Account Subscription Price List" menüre.
- Az Erste Trader főmenüjében, kattintson "Account Subscriptions Subscription Price List" menüre.

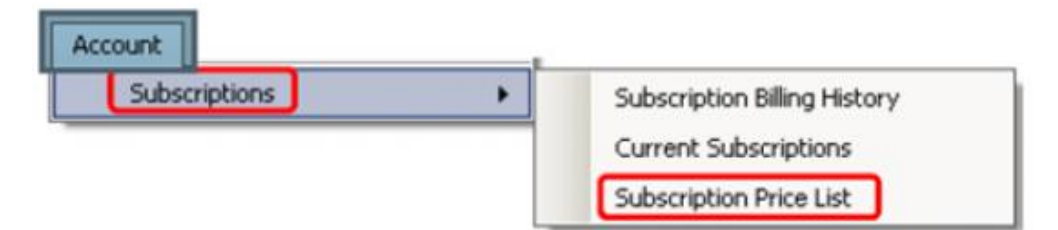

A listát terméktípusonkénti bontásban fogja látni: "Stocks & CFDs", "Futures" and "News". Csak azokat a szolgáltatásokat fogja látni, amelyek az ön számláján elérhetőek. Válassza a "Subscribe"–ot annál a szolgáltatásnál, amelyikre elő szeretne fizetni.

| News                |         |                     |          |                   |              |           |
|---------------------|---------|---------------------|----------|-------------------|--------------|-----------|
| Service Name        | Level   | Subscription Status | Private  | Semi Professional | Professional | Actions   |
| DJ Basic & Advanced | Level 1 | Not subscribed      | 0,00 EUR |                   |              | Subscribe |

Az adott szolgáltatás előfizetési szerződését fogja látni, az üzletszabályzatot (terms and conditions) el kell fogadnia a szolgáltatás eléréséhez.

A szolgáltatások listájának megtekintéséhez kattintson

- A WebTraderben "Account Subscription Billing History" menüre.
- Az Erste Traderben "Account Subscriptions Subscription Billing History."

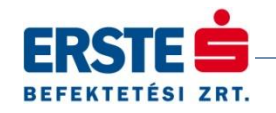

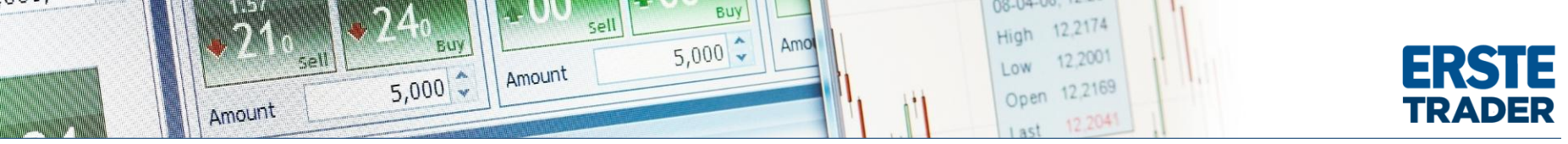

#### 6. HOGYAN TUDOK LEMONDANI EGY HÍRSZOLGÁLTATÁS ELŐFIZETÉST?

Válassza ki a szolgáltatást, amit le szeretne mondani

- A WebTraderben, kattintson az "Account Current Subscriptions Unsubscribe.
- Az Erste Traderben kattintson az "Account Subscriptions Current Subscriptions Unsubscribe" menüre.

| Actions |             | Unsubscribe | Cancel |
|---------|-------------|-------------|--------|
| View    | Unsubscribe |             | cuncer |

Az adott szolgáltatás előfizetési szerződését fogja látni, az üzletszabályzatot (terms and conditions) el kell fogadnia a szolgáltatás eléréséhez. Gördítsen a lap aljára és az "Unsubscribe" gomb megnyomása után a rendszer továbbítja igényét.

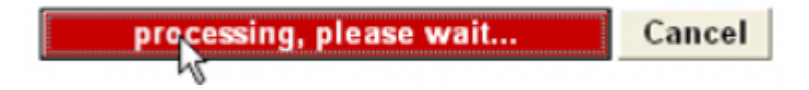

Ne csukja be az ablakot, amíg a lemondást megerősítő ablak meg nem jelenik. Felhívjuk figyelmét, hogy az előfizetése az adott hónap végéig még érvényben marad.

We have registered your request. Your subscription will end 31-Jul-2008.

Return to Current Subscriptions

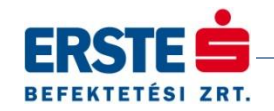